## AGG. N. 1 - APRIRE E GESTIRE UN SITO PERSONALE SU ALTERVISTA

C - REGISTRARE UN SITO CON ALTERVISTA

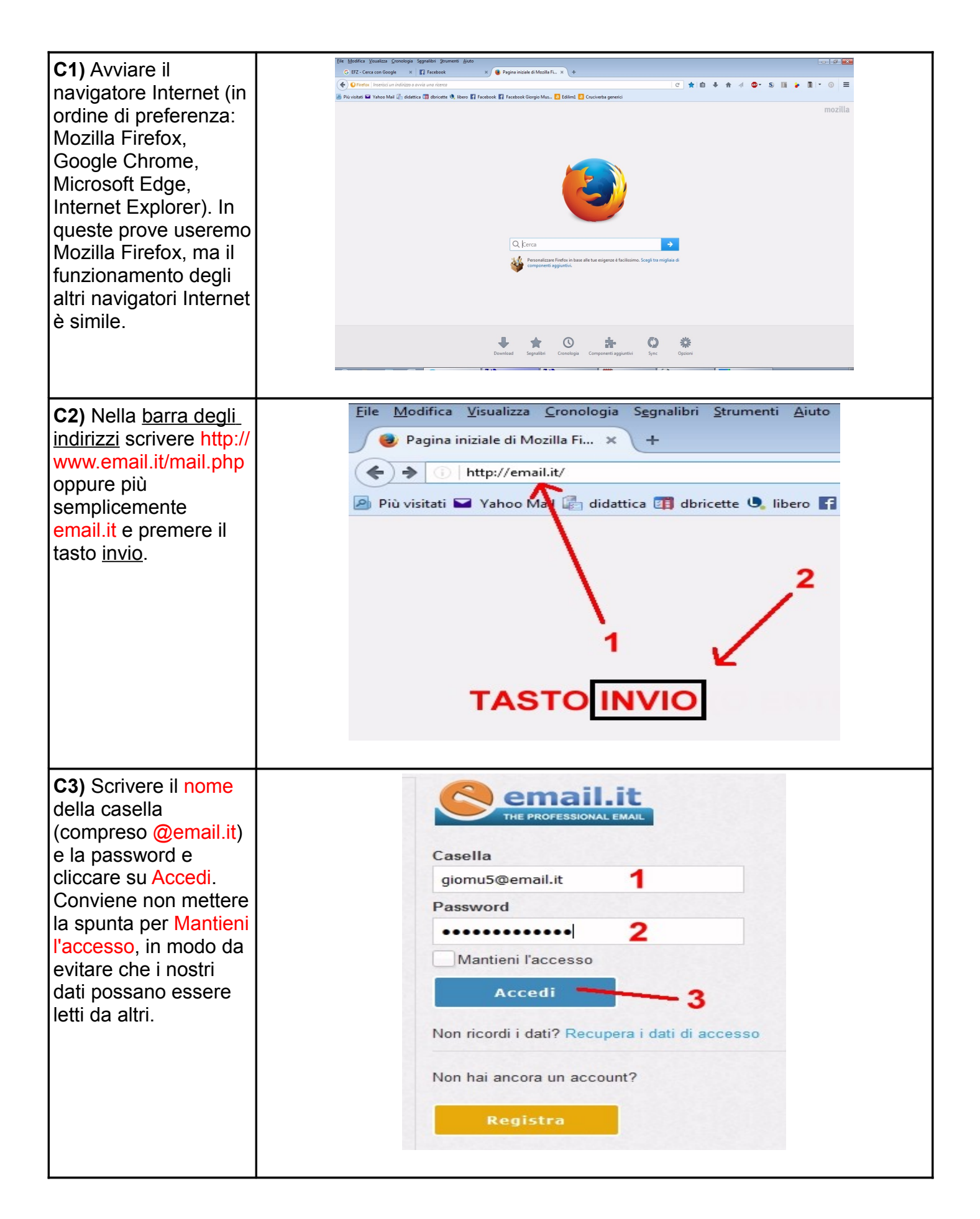

| C4) Avremo accesso<br>così alla nostra<br>casella di servizio, da<br>consultare al<br>momento opportuno.                                                                                  | Email Contatti Preferenze Sms   Nuovo messaggio •   Nuovo messaggio •   Cartelle di posta    In arrivo (1) •   Inviato •   Bozze •   Posta indesiderata •   Cestino •                                                                                                    |
|----------------------------------------------------------------------------------------------------|----------------------------------------------------------------------------------------------------|
| C5) Aprire una nuova<br>scheda in Firefox<br>selezionando Nuova<br>scheda dal menu File.<br>Si può usare anche la<br>combinazione veloce<br>Ctrl-T.                                       | File       Modifica       Visualizza       Cronologia       Segnalibri       Strumenti       Ait         Nuova scheda       Ctrl+T       Nuova finestra       Ctrl+N       Diricette       Iiber         Nuova finestra       Ctrl+N       Diricette       Iiber       Diricette       Iiber         Salva pagina con nome       Ctrl+S       Diricette       Iiber       Iine per i link ma         Invia link per email       Imposta pagina       Antegrima di stampa       Rispondi         Stampa       Ctrl+P       Rispondi       Iordina         Lavora non in linea       Esci       Iordina       Iordina         Inviato       Inviato       Iordina       Iordina |
| <b>C6)</b> Nella <u>barra degli</u><br><u>indirizzi</u> scrivere http://<br>www.ita.altervista.org/<br>oppure più<br>semplicemente<br>altervista.org e<br>premere il tasto <u>invio</u> . | File Modifica Visualizza Cronologia Segnalibri Strumenti   Zimbra: In arrivo (1) X Nuova scheda   It.altervista.org it.altervista.org   Più visitati Yahoo Yahoo Mail   Invio 1 2   TASTO INVIO                                                                                                    |

| <b>C7)</b> Cliccare su CREA<br>SITO >.                                                                                                    | Usalatuaimma<br>Crea un sito gratis e inizia a guadagna<br>CREA SITO >                                                                                                    |
|----------------------------------------------------------------------------------------------------|----------------------------------------------------------------------------------------------------|
| <b>C8)</b> Vengono<br>mostrate le principali<br>caratteristiche del<br>servizio: 1) spazio e<br>traffico illimitati; 2)<br>buona visibilità su tutti<br>i dispositivi; 3)<br>possibilità di<br>modificare grafica,<br>funzioni e layout.<br>Nonostante si indichi<br>la possibilità di<br>guadagnare da<br>banner, è bene NON<br>prevedere<br>l'inserimento di<br>pubblicità nel proprio<br>sito.                                                                                                    | INIZIA A CREARE IL TUO SITO<br>Spazio e traffico illimitati<br>Il tuo sito funzionerà con WordPress, la migliore piattaforma<br>per pubblicare i tuoi contenuti.<br>@ Ben visibile su tablet e smartphone<br>@ Attivi la pubblicità con un clic e inizi a guadagnare<br>@ Tante grafiche disponibili subito pronte<br>@ Completamente personalizzabile |
| <b>C9)</b> Viene indicata la<br>possibilità di attivare<br>solo un servizio di<br>hosting, per cui<br>potremo gestire<br>liberamente lo spazio<br>assegnato, usando ad<br>esempio programmi<br>FTP per trasferire i<br>dati; questa funzione<br>è stata preferita dal<br>sottoscritto per il<br>repository<br>edilim1.altervista.org,<br>tuttavia non è<br>consigliabile se si è<br>alle prime esperienze<br>con siti web; è sempre<br>possibile comunque<br>tornare a questa<br>modalità in un<br>secondo momento. | PROSEGUI >         Vuoi il solo servizio di hosting?         i Gestione del tuo spezio con supporto PhiP, Mysql e FTP                                                                                                    |

| C10) Cliccare su<br>PROSEGUI >.                                                                                                    | PROSEGUI ><br>Vuoi il solo servizio di hosting?<br>(i) Gestione del tuo spazio con supporto PHP, Myso | ηl e FTP        |
|----------------------------------------------------------------------------------------------------|----------------------------------------------------------------------------------------------------|-----------------|
| <b>C11)</b> Scegliere un<br>nome per il sito                                                                                                    | SCEGLI IL TUO NUOVO INDIRIZZO SUL WE                                                                  | B               |
|                                                                                                    | http:// corsod1                                                                                       | .altervista.org |
|                                                                                                    | ⊘ Ottimo: l'indirizzo è disponibile!                                                                  |                 |
| <b>C12)</b> e inserire tutti i<br>dati personali. <u>Evitare</u><br>di accedere tramite<br>Facebook; usare<br>piuttosto la casella di<br>servizio creata<br>appositamente e<br>aperta nella scheda<br>precedente | Oppure accedi con <b>FACEBOOK</b><br>Tutti i campi sono obbligatori                                   | ALI             |
|                                                                                                    | Giorgio 1                                                                                             |                 |
|                                                                                                    | COGNOME                                                                                               |                 |
|                                                                                                    | Musilli 2                                                                                             |                 |
|                                                                                                    | SESSO<br>Uomo O Donna 3                                                                               |                 |
|                                                                                                    | 1968 - 4                                                                                              |                 |
|                                                                                                    | EMAIL                                                                                                 |                 |
|                                                                                                    | giomu5@email.it 5                                                                                     |                 |
|                                                                                                    |                                                                                                    |                 |

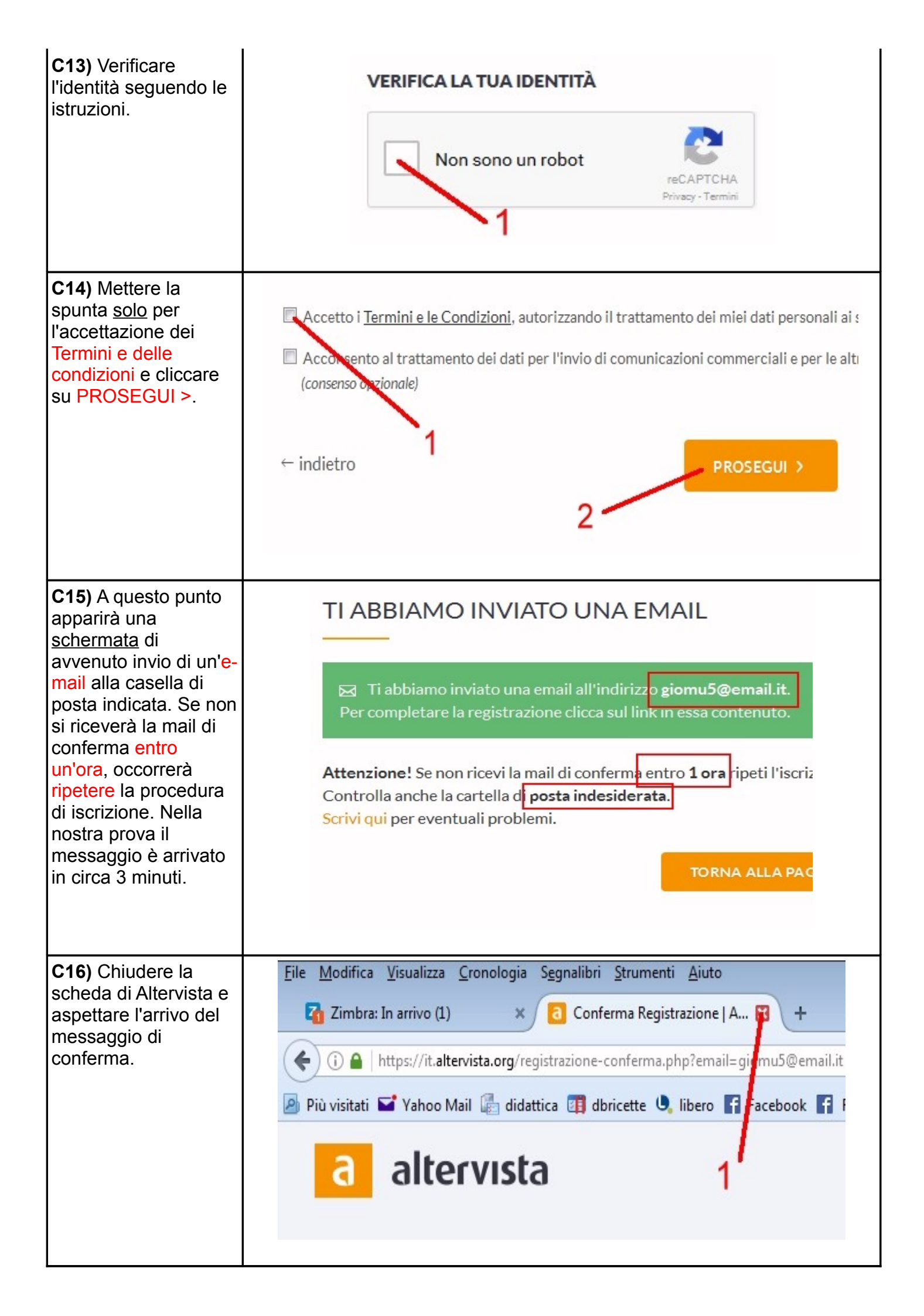

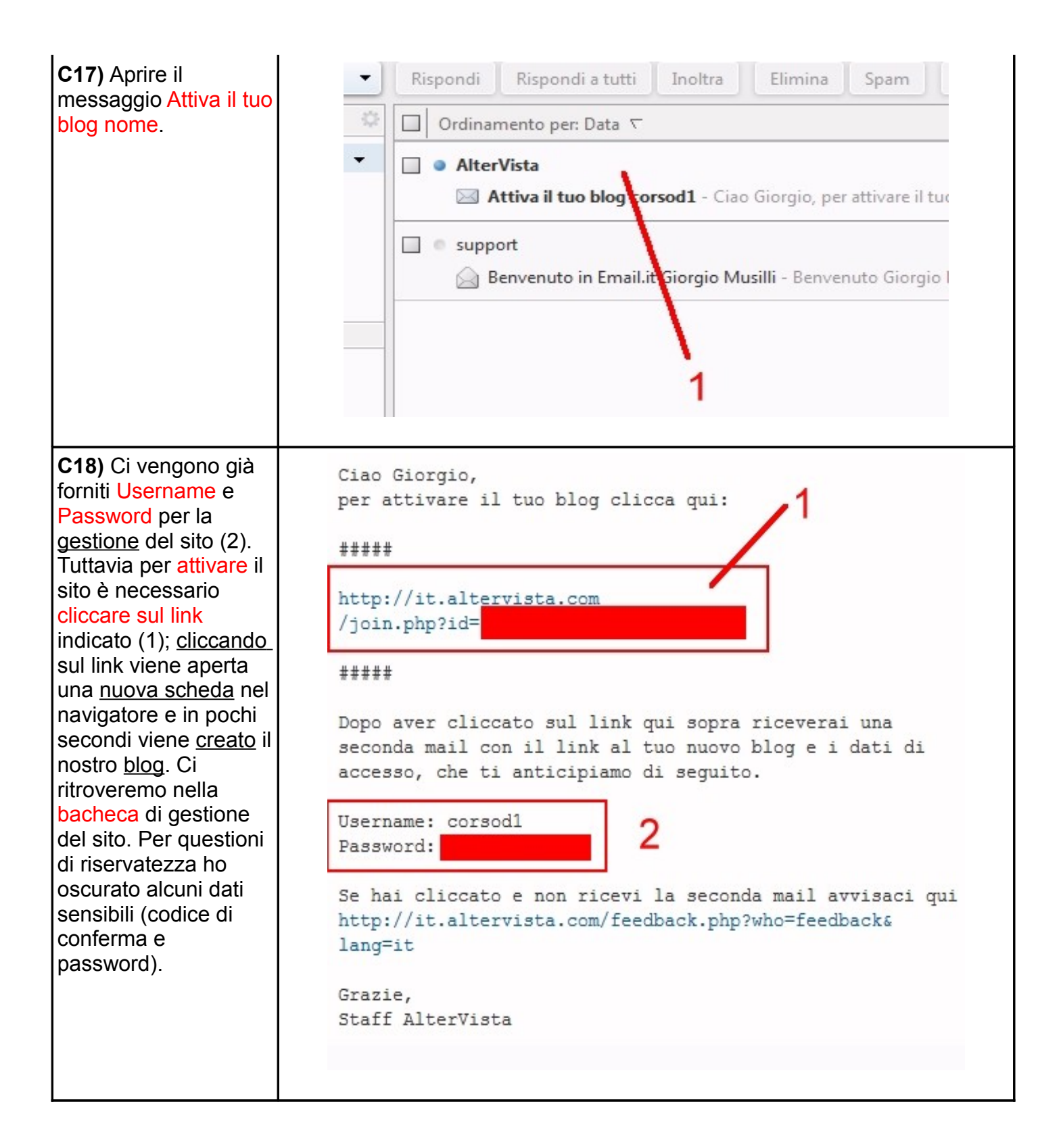